LIS 1.28 Racking Specimens Version 2 Effective Date: 2/11/2020

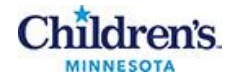

## **Racking Specimens**

| Purpose           | This p                                                             | This procedure provides instructions for racking specimens.                                                                                                    |                     |  |  |  |  |
|-------------------|--------------------------------------------------------------------|----------------------------------------------------------------------------------------------------|---------------------|--|--|--|--|
| Policy Statements | This procedure applies to all laboratory staff who process samples |                                                                                                    |                     |  |  |  |  |
|                   | Follow                                                             | Follow the activities in the table below to process samples through Decant.                                                                                                    |                     |  |  |  |  |
| Procedure         | Step                                                               | Action                                                                                                    | Related<br>Document |  |  |  |  |
|                   | 1                                                                  | A. The Main SQ GUI Menu Selection Screen will open, select <b>SMART</b>                                                                                                    |                     |  |  |  |  |
|                   | 2                                                                  | B.         Image: Specimen Management Routing and Tracking (minlab-TEST)         TransportBatch       Processing         Image: Tracking Utilities       Reports         Maintenance       Window         Decant       Special Handling         Rack Assignment       Image: Comparison of the second second |                     |  |  |  |  |

SPOT Query...

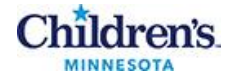

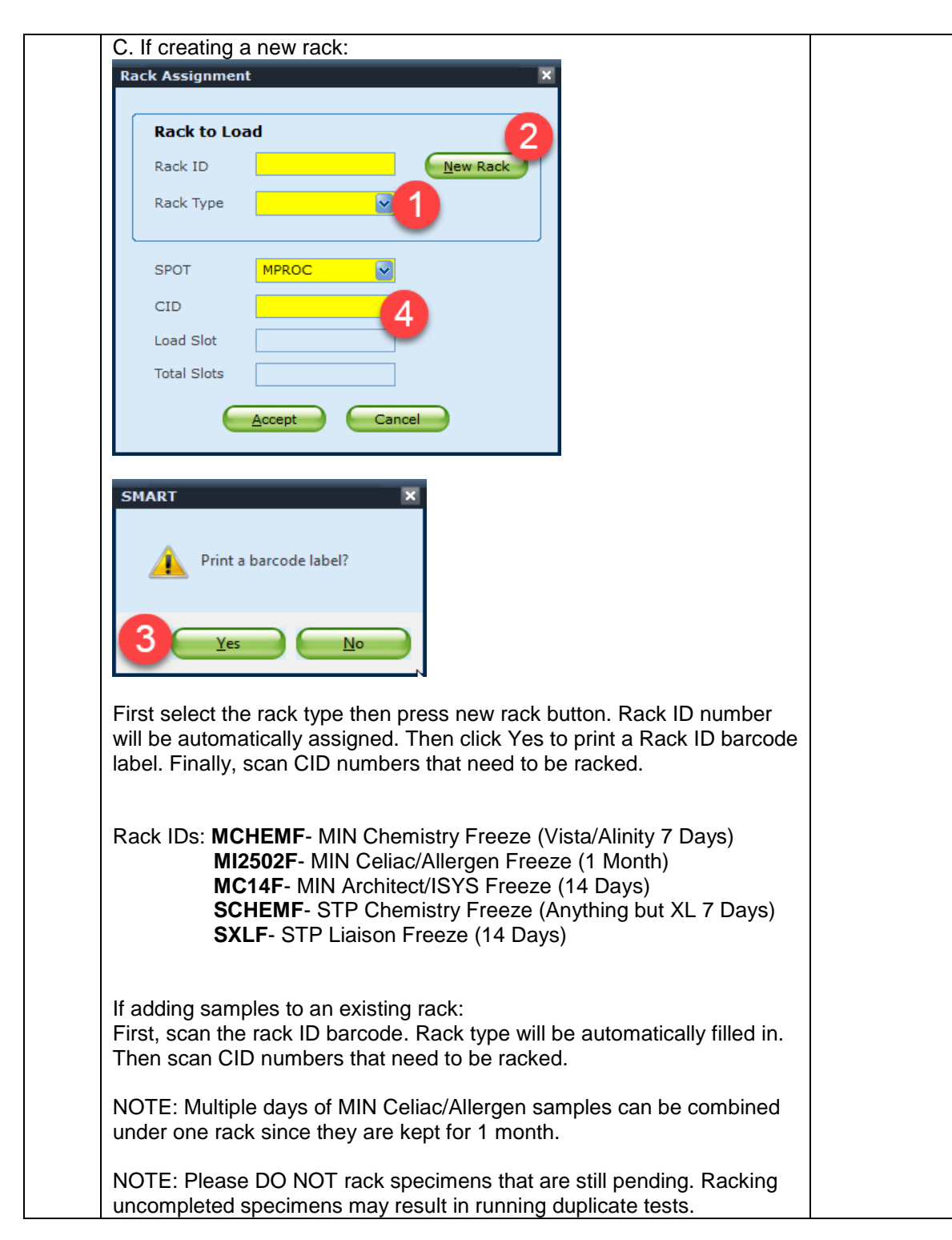

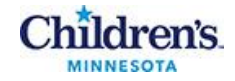

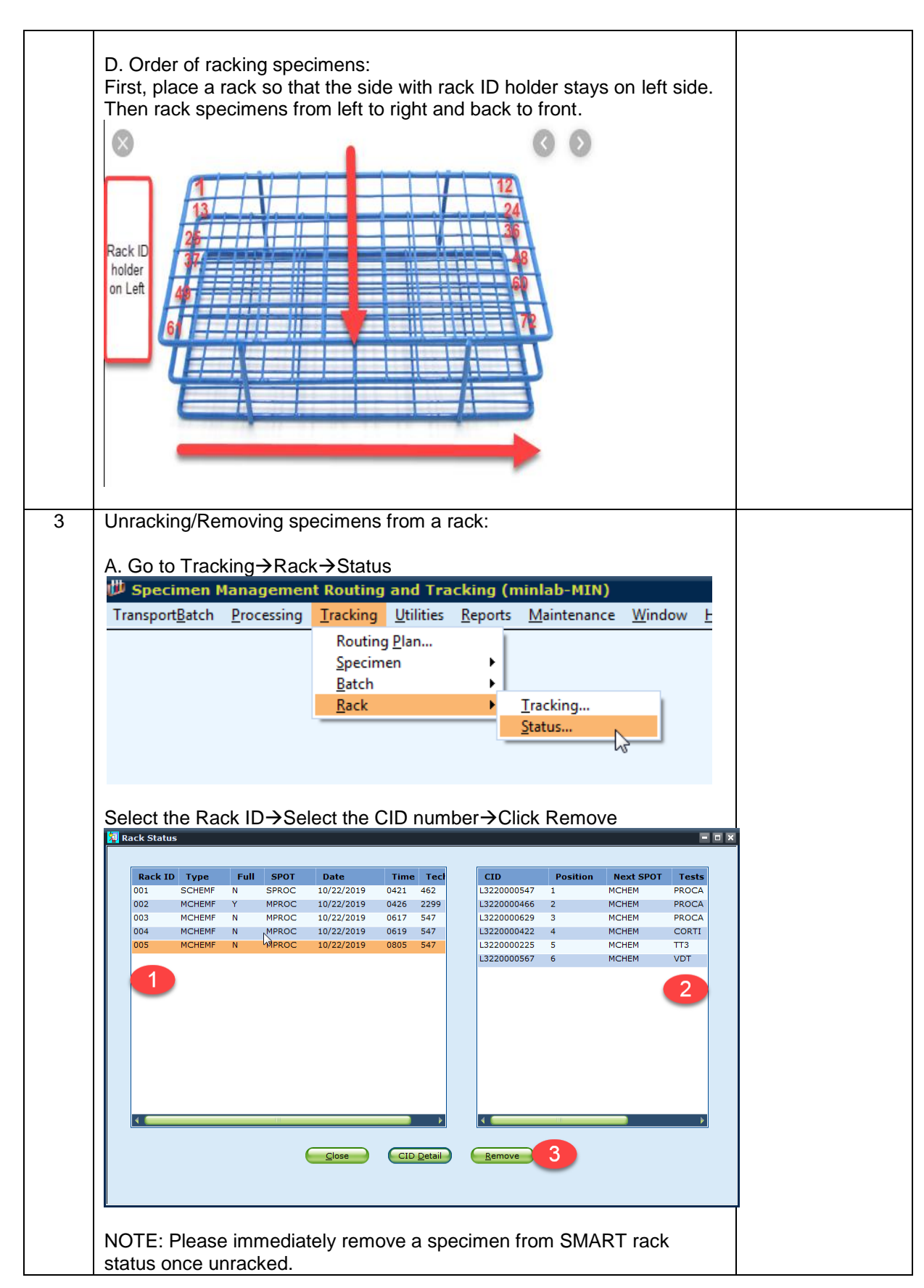

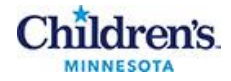

| 101500                          | +Batch                                         | Dee              | cessing                                            | Track                                                              | ing                          | Utilities                                      | Reports  | Maintenance        | Windo         |
|---------------------------------|------------------------------------------------|------------------|----------------------------------------------------|--------------------------------------------------------------------|------------------------------|------------------------------------------------|----------|--------------------|---------------|
|                                 | 1 <u>D</u> atch                                | En               | ressing                                            |                                                                    | ang                          | Disc                                           | Reports  | Maintenance        | <u>w</u> ind0 |
|                                 |                                                |                  |                                                    | KO                                                                 | uting                        | <u>P</u> lan                                   |          |                    |               |
|                                 |                                                |                  |                                                    | <u>&gt;</u> p                                                      | ecime                        | en                                             |          |                    |               |
|                                 |                                                |                  |                                                    | Bat                                                                | tch                          |                                                |          | <b>T</b> 11        |               |
|                                 |                                                |                  |                                                    | <u>– K</u> a                                                       | ск                           |                                                | ,        | Iracking           |               |
|                                 |                                                |                  |                                                    |                                                                    |                              |                                                |          | Status             |               |
|                                 |                                                |                  |                                                    |                                                                    |                              |                                                |          |                    | 13            |
|                                 |                                                |                  |                                                    |                                                                    |                              |                                                |          |                    |               |
| Select R                        | lack ID                                        | )→C              | lick Re                                            | emove                                                              |                              |                                                |          |                    |               |
| Rack Statu                      | IS                                             |                  |                                                    |                                                                    |                              |                                                |          |                    | = = ×         |
|                                 |                                                |                  | CROT                                               |                                                                    |                              |                                                | CTD      | D 111 11 1 CDOT    |               |
| 001                             | SCHEMF                                         | N                | SPROC                                              | 10/22/2019                                                         | 0421                         | 462                                            | CID      | Position Next SPOT | lests         |
| 0.00                            |                                                |                  | N00.00                                             | 10/00/0010                                                         | 0426                         | 2200                                           |          |                    |               |
| 002                             | MCHEMF                                         | Ŷ                | MPROC                                              | 10/22/2019                                                         | 0420                         | 2299                                           |          |                    |               |
| 002                             | MCHEMF<br>MCHEMF                               | Y<br>N           | MPROC<br>MPROC                                     | 10/22/2019                                                         | 0617                         | 547                                            |          |                    |               |
| 002<br>003<br>004<br>005        | MCHEMF<br>MCHEMF<br>MCHEMF<br>MCHEMF           | Y<br>N<br>N      | MPROC<br>MPROC<br>MPROC<br>MPROC                   | 10/22/2019<br>10/22/2019<br>10/22/2019<br>10/22/2019               | 0617<br>0619<br>0805         | 547<br>547<br>547<br>547                       |          |                    |               |
| 002<br>003<br>004<br>005<br>006 | MCHEMF<br>MCHEMF<br>MCHEMF<br>MCHEMF<br>SCHEMF | Y<br>N<br>N<br>N | MPROC<br>MPROC<br>MPROC<br>MPROC<br>MPROC          | 10/22/2019<br>10/22/2019<br>10/22/2019<br>10/22/2019<br>10/22/2019 | 0617<br>0619<br>0805<br>0845 | 547<br>547<br>547<br>547<br>547                |          |                    |               |
| 002<br>003<br>004<br>005<br>006 | MCHEMF<br>MCHEMF<br>MCHEMF<br>MCHEMF<br>SCHEMF | Y<br>N<br>N<br>N | MPROC<br>MPROC<br>MPROC<br>MPROC<br>MPROC          | 10/22/2019<br>10/22/2019<br>10/22/2019<br>10/22/2019<br>10/22/2019 | 0617<br>0619<br>0805<br>0845 | 2299<br>547<br>547<br>547<br>547               |          |                    |               |
| 002<br>003<br>004<br>005<br>006 | MCHEMF<br>MCHEMF<br>MCHEMF<br>MCHEMF<br>SCHEMF | Y<br>N<br>N<br>N | MPROC<br>MPROC<br>MPROC<br>MPROC                   | 10/22/2019<br>10/22/2019<br>10/22/2019<br>10/22/2019<br>10/22/2019 | 0617<br>0619<br>0805<br>0845 | 547<br>547<br>547<br>547                       |          |                    |               |
| 002<br>003<br>004<br>005<br>006 | MCHEMF<br>MCHEMF<br>MCHEMF<br>MCHEMF<br>SCHEMF | Y<br>N<br>N<br>N | MPROC<br>MPROC<br>MPROC<br>MPROC<br>MPROC          | 10/22/2019<br>10/22/2019<br>10/22/2019<br>10/22/2019<br>10/22/2019 | 0617<br>0619<br>0805<br>0845 | 547<br>547<br>547<br>547                       |          |                    |               |
| 002<br>003<br>004<br>005<br>006 | MCHEMF<br>MCHEMF<br>MCHEMF<br>MCHEMF<br>SCHEMF | Y<br>N<br>N<br>N | MPROC<br>MPROC<br>MPROC<br>MPROC<br>MPROC          | 10/22/2019<br>10/22/2019<br>10/22/2019<br>10/22/2019               | 0617<br>0619<br>0805<br>0845 | 547<br>547<br>547<br>547<br>547                |          |                    |               |
| 002<br>003<br>004<br>005<br>006 | MCHEMF<br>MCHEMF<br>MCHEMF<br>MCHEMF<br>SCHEMF | Y<br>N<br>N      | MPROC<br>MPROC<br>MPROC<br>MPROC<br>MPROC          | 10/22/2019<br>10/22/2019<br>10/22/2019<br>10/22/2019               | 0617<br>0619<br>0805<br>0845 | 547<br>547<br>547<br>547                       |          |                    |               |
| 003<br>004<br>005<br>006        | MCHEMF<br>MCHEMF<br>MCHEMF<br>MCHEMF<br>SCHEMF | Y<br>N<br>N      | MPROC<br>MPROC<br>MPROC<br>MPROC                   | 10/22/2019<br>10/22/2019<br>10/22/2019<br>10/22/2019<br>10/22/2019 | 0617<br>0619<br>0805<br>0845 | 547<br>547<br>547<br>547                       |          |                    |               |
| 002<br>003<br>004<br>005<br>006 | MCHEMF<br>MCHEMF<br>MCHEMF<br>MCHEMF<br>SCHEMF | Y<br>N<br>N      | MPROC<br>MPROC<br>MPROC<br>MPROC                   | 10/22/2019<br>10/22/2019<br>10/22/2019<br>10/22/2019               | 0617<br>0619<br>0805<br>0845 | 547<br>547<br>547<br>547<br>547                |          |                    |               |
| 002<br>003<br>004<br>005<br>006 | MCHEMF<br>MCHEMF<br>MCHEMF<br>SCHEMF           | Y<br>N<br>N      | MPROC<br>MPROC<br>MPROC<br>MPROC<br>MPROC          | 10/22/2019<br>10/22/2019<br>10/22/2019<br>10/22/2019<br>10/22/2019 | 0617<br>0619<br>0805<br>0845 | 547<br>547<br>547<br>547<br>547                |          |                    |               |
| 002<br>003<br>004<br>005<br>006 | MCHEMF<br>MCHEMF<br>MCHEMF<br>SCHEMF           | Y<br>N<br>N      | MPROC<br>MPROC<br>MPROC<br>MPROC<br>MPROC          | 10/22/2019<br>10/22/2019<br>10/22/2019<br>10/22/2019<br>10/22/2019 | 0617<br>0619<br>0805<br>0845 | 2239<br>547<br>547<br>547<br>547<br>547        | 3        |                    |               |
| 002<br>003<br>004<br>005<br>006 | MCHEMF<br>MCHEMF<br>MCHEMF<br>SCHEMF           | Y<br>N<br>N      | MPROC<br>MPROC<br>MPROC<br>MPROC<br>MPROC<br>MPROC | 10/22/2019<br>10/22/2019<br>10/22/2019<br>10/22/2019<br>10/22/2019 | 0617<br>0619<br>0805<br>0845 | 2259<br>547<br>547<br>547<br>547<br>547        |          |                    | >             |
| 002<br>003<br>004<br>005<br>006 | MCHEMF<br>MCHEMF<br>MCHEMF<br>SCHEMF           | Y<br>N<br>N      | MPROC<br>MPROC<br>MPROC<br>MPROC<br>MPROC          | <u>Close</u>                                                       | 0617<br>0619<br>0805<br>0845 | 2259<br>547<br>547<br>547<br>547<br>547<br>547 | Remove 2 |                    | 2             |
| 002<br>003<br>004<br>005<br>006 | MCHEMF<br>MCHEMF<br>MCHEMF<br>SCHEMF           | Y<br>N<br>N      | MPROC<br>MPROC<br>MPROC<br>MPROC<br>MPROC          | <u>Close</u>                                                       | 0617<br>0619<br>0805<br>0845 | 2259<br>547<br>547<br>547<br>547<br>547        | Remove 2 |                    | 8             |

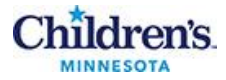

| Search Fields           Image: CID           O Acc #           O Patient ID | ☐ Include deactivated Acc ≠'s                                                                                                    | Search Filters Specimen Type SER SPOT Start Date | Time                |  |
|-----------------------------------------------------------------------------|----------------------------------------------------------------------------------------------------|--------------------------------------------------|---------------------|--|
| Parent CntTyp                                                               | SPOT Tec Date Time Batch                                                                                                    | End Date  I Rack Slot Order Cd(Tests)            | Time                |  |
|                                                                             |                                                                                                    |                                                  |                     |  |
|                                                                             |                                                                                                    |                                                  |                     |  |
| •                                                                           | Close Display Dgtails                                                                                                    | <u>Print</u>                                     |                     |  |
| Scroll all the way to                                                       | ָ<br>כ the right to find Rack \$                                                                                                    | Slot information. (xxx                           | -xx                 |  |
| format)<br>First three digit nur                                            | mber represents the Rad                                                                                                    | ck ID number and ne                              | xt two              |  |
| digit number repres                                                         | sents the spot number.                                                                                                    |                                                  |                     |  |
| C. Go to Tracking                                                           | J>Rack>Status                                                                                                    |                                                  |                     |  |
| 붿 Specimen Ma                                                               | nagement Routing and                                                                                                    | Tracking (minlab-M                               | IN)                 |  |
| Transport <u>B</u> atch <u>P</u>                                            | rocessing <u>Tracking</u> <u>U</u> tilit                                                                                                    | ies <u>R</u> eports <u>M</u> ainten              | ance <u>W</u> indow |  |
|                                                                             | Specimen                                                                                                    |                                                  |                     |  |
|                                                                             | <u>B</u> atch<br>Back                                                                                                    | Tracking.                                        |                     |  |
|                                                                             | <u>H</u> ock                                                                                                    | <u>Status</u>                                    |                     |  |
|                                                                             |                                                                                                    |                                                  | 43                  |  |
|                                                                             |                                                                                                    |                                                  |                     |  |
|                                                                             |                                                                                                    |                                                  |                     |  |
| D. Rack type and r                                                          | ack creation date inform                                                                                                    | nation can be found l                            | nere.               |  |
| D. Rack type and r                                                          | ack creation date inform                                                                                                    | nation can be found l                            | iere.               |  |
| D. Rack type and r                                                          | Bote         Time         Tect           SPROC         10/22/2019         0421         462           MPROC         10/22/2019         0426         2299           MPROC         10/22/2019         0617         547                                                                                                    | nation can be found l                            | TEFE.               |  |
| D. Rack type and r                                                          | SPOT         Date         Time         Tect           SPROC         10/22/2019         0421         462           MPROC         10/22/2019         0421         462           MPROC         10/22/2019         0421         452           MPROC         10/22/2019         0421         452           MPROC         10/22/2019         0617         547           MPROC         10/22/2019         0635         547           MPROC         10/22/2019         0845         547                                                                                                    | nation can be found l                            | TEFE.               |  |
| D. Rack type and r                                                          | Content of the second second s | nation can be found l                            | t SPOT Texts        |  |
| D. Rack type and r                                                          | Frack creation date inform           SPROC         Date         Time         Test           MPROC         10/22/2019         0421         462           MPROC         10/22/2019         0422         2299           MPROC         10/22/2019         0617         547           MPROC         10/22/2019         0605         547           MPROC         10/22/2019         0605         547                                                                                                    | nation can be found l                            | t SPOT Tests        |  |
| D. Rack type and r                                                          | Cack creation date inform                                                                                                    | nation can be found l                            | t SPOT Tests        |  |

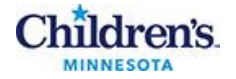

References

Sunquest Manual

Training Plan/ Competency Assessment iMentor self-paced classes New employee training Upgrade Training LIS Competencies

**Historical Record** 

| Version | Written/Revised by: | Effective Date: | Summary of Revisions       |
|---------|---------------------|-----------------|----------------------------|
| 1       | S. Kang             | 10/22/2019      | Initial Version            |
| 2       | S.Kang              | 02/11/2020      | Added unracking / tracking |